# 排除Meraki MS和MX设备中的第3层接口配置问 题

### 目录

| <u>简介</u>    |
|--------------|
| <u>先决条件</u>  |
| <u>要求</u>    |
| <u>使用的组件</u> |
| <u>问题</u>    |
| 解决方案         |

### 简介

本文档介绍如何对Meraki MS和MX设备中的第3层接口配置问题进行故障排除。

## 先决条件

### 要求

Cisco 建议您了解以下主题:

- Meraki解决方案的基本知识
- Meraki MS交换机上的配置暴露
- Meraki MX安全设备上的配置暴露

### 使用的组件

本文档中的信息基于以下软件和硬件版本:

- Meraki MS Stack交换机和MS 15.8之前版本的软件版本。
- Meraki MX安全设备和MX 15.8之前版本的软件版本。

本文档中的信息都是基于特定实验室环境中的设备编写的。本文档中使用的所有设备最初均采用原 始(默认)配置。如果您的网络处于活动状态,请确保您了解所有命令的潜在影响。

### 问题

在Meraki堆叠交换机中添加新的第3层接口的步骤:

1.登录Meraki控制面板。

- 2.导航至Switch > Configure > Routing & DHCP,如图所示。
- 3.在"接口"**部分**中,单击**"添**加",如图所示。

| disco Meraki | Q Search Dashboard     |                 | ¶3 Announcements → | ⊕ Help +                         |                   |                |               |              |                   |
|--------------|------------------------|-----------------|--------------------|----------------------------------|-------------------|----------------|---------------|--------------|-------------------|
| ORGANIZATION | Routing & DHCP         | )               |                    |                                  |                   |                |               |              |                   |
|              | SWITCH OR SWITCH STACK | IP ADDRESS      |                    |                                  |                   |                |               |              |                   |
| NETWORK      | Select *               | Select *        |                    |                                  |                   |                |               |              |                   |
|              | Interfaces             |                 |                    |                                  |                   |                |               |              |                   |
|              | Search 5               | 2 Interfaces    |                    |                                  |                   |                |               |              | Add Edit *        |
| Network-wide | Switch                 |                 | VLAN               | Name                             | Subnet            | IP             | DHCP Settings | OSPF Routing | Multicast Routing |
| Switch       | MONITOR                | CONFIGURE       | 1011               | OSPF Uplink To VE1               | 10.247.168.136/30 | 10.247.168.138 | Off           | Enabled      | Disabled          |
| Organization | Switches               | Routing & DHCP  | 1012               | OSPF Uplink To VE2               | 10.247.168.140/30 | 10.247.168.142 | Off           | Enabled      | Disabled          |
|              | Switch ports           | OSPF routing    | 72                 | Wireless                         | 10.151.192.0/24   | 10.151.192.1   | Relay         | Enabled      | Disabled          |
|              | Switch stacks          | ACL             | 102                | 3rd floor VOIP1                  | 10.151.193.0/24   | 10.151.193.1   | Relay         | Enabled      | Disabled          |
|              |                        | Port schedules  | 103                | 3rd_FL_VOIP6_SIU Department VOIP | 10.151.194.0/24   | 10.151.194.1   | Relay         | Enabled      | Disabled          |
|              |                        | Switch settings | 104                | 3rd_FL_Data6_SIU Department Data | 10.151.195.0/24   | 10.151.195.1   | Relay         | Enabled      | Disabled          |
|              |                        | Staged upgrades | 105                | 2rd El Data4 ald2rd El Data1     | 10 151 106 0/24   | 101511081      | Dalau         | Enshlad      | Dirablad          |

Meraki MS交换机路由和DHCP设置

在Meraki MX安全设备中添加新的第3层接口的步骤:

1.登录Meraki控制面板。

#### 2.导航至"安**全和SD-WAN">"配置">"编址和VLAN"**,如图所示。

3.在"路由**"部**分,单**击"添**加VLAN",如图所示。

| disto Meraki        | Q Search Dashboard                                                                                                    |                                                                                                    |                                                                                                    |                                                                                                    |                |                 |         | ¥3 Announcements * | @ Help + |  |  |
|---------------------|----------------------------------------------------------------------------------------------------|----------------------------------------------------------------------------------------------------|----------------------------------------------------------------------------------------------------|----------------------------------------------------------------------------------------------------|----------------|-----------------|---------|--------------------|----------|--|--|
|                     | This network is acting as the configuration template for <u>1 network</u> .                                                                                                    |                                                                                                    |                                                                                                    |                                                                                                    |                |                 |         |                    |          |  |  |
| ORGANIZATION        | Addressing & VLANs                                                                                                    |                                                                                                    |                                                                                                    |                                                                                                    |                |                 |         |                    |          |  |  |
| · ·                 | ANNI GOOING VE FEATRO                                                                                                    |                                                                                                    |                                                                                                    |                                                                                                    |                |                 |         |                    |          |  |  |
| NETWORK             | Deployment Settings                                                                                                    |                                                                                                    |                                                                                                    |                                                                                                    |                |                 |         |                    |          |  |  |
| -                   | Mode                                                                                                    | O Routed                                                                                                    |                                                                                                    |                                                                                                    |                |                 |         |                    |          |  |  |
| Network-wide        |                                                                                                    | In this m<br>configu<br>its source<br>Configu                                                                                                    | node, the MX will act as a<br>red below. Client traffic to<br>ce IP becomes the uplink<br>re DHCP on the <u>DHCP se</u> | layer 3 gateway between the subnets<br>o the internet is translated (NATed) so that<br>IP of the security appliance.<br><u>Httings page</u> . |                |                 |         |                    |          |  |  |
| Cellular Gateway    |                                                                                                    | <ul> <li>Passthree</li> </ul>                                                                                                    | ough or VPN Concentrato                                                                                                 | ×                                                                                                    |                |                 |         |                    |          |  |  |
| contailer contentaj | This option can be used for two deployment models: in-line passtrough or<br>one-arm constraints: in a passtrough deployment, the security appliance                                                                                                    |                                                                                                    |                                                                                                    |                                                                                                    |                |                 |         |                    |          |  |  |
| Security & SD-WAN   | CONFIGURE                                                                                                    | acts as a Layer 2 bridge, and does not route or translate client traffic.<br>In a one-arm concentrator deployment, the security appliance acts as a |                                                                                                    |                                                                                                    |                |                 |         |                    |          |  |  |
| Switch              | Addressing & VLANs                                                                                                    | For more                                                                                                    | tion point for Meraki Auto<br>e information on how to d<br>see our documentation                                        | o VPN traffic to and from remote sites.<br>deploy an MX in one-arm concentrator                                                               |                |                 |         |                    |          |  |  |
| Wireless            | DHCP                                                                                                    | 11004, 4                                                                                                    | No. No. Mo. all Million                                                                                                 |                                                                                                    |                |                 |         |                    |          |  |  |
|                     | Firewall                                                                                                    |                                                                                                    |                                                                                                    |                                                                                                    |                |                 |         |                    |          |  |  |
| Organization        | Site-to-site VPN                                                                                                    | • • • • • • • • • • • • • • • • • • •                                                                                                    | Anna Data a                                                                                                    |                                                                                                    |                |                 |         |                    |          |  |  |
|                     | Client VPN                                                                                                    | Clients                                                                                                    | are identified by their MA                                                                                              |                                                                                                    |                |                 |         |                    |          |  |  |
|                     | Active Directory                                                                                                    | devices                                                                                                    | and your security applian                                                                                               | nce are on the same subnet and broadcast                                                                                                    |                |                 |         |                    |          |  |  |
|                     | SD-WAN &                                                                                                    | AVAN a domain. Clients beind a usyr 3 routing device downstream from this<br>security appliance with not be identified.                             |                                                                                                    |                                                                                                    |                |                 |         |                    |          |  |  |
|                     | traffe shaping iP address Trives protection Content filtering Clients are identified by their P addresses. You should use this if there are Content filtering Clients are identified by their P addresses. You should use this if there are Access content Access content Splash page Weeless concentrator |                                                                                                    |                                                                                                    |                                                                                                    |                |                 |         |                    |          |  |  |
|                     |                                                                                                    |                                                                                                    |                                                                                                    |                                                                                                    |                |                 |         |                    |          |  |  |
|                     |                                                                                                    |                                                                                                    |                                                                                                    |                                                                                                    |                |                 |         |                    |          |  |  |
|                     |                                                                                                    |                                                                                                    |                                                                                                    |                                                                                                    |                |                 |         |                    |          |  |  |
|                     |                                                                                                    |                                                                                                    |                                                                                                    |                                                                                                    |                |                 |         |                    |          |  |  |
| 9                   | Routing                                                                                                    |                                                                                                    |                                                                                                    |                                                                                                    |                |                 |         |                    |          |  |  |
|                     | LAN setting                                                                                                    | VLANs                                                                                                    | Single LAN                                                                                                    |                                                                                                    |                |                 |         |                    |          |  |  |
|                     | Subnets                                                                                                    |                                                                                                    | earch by VLAN name, MX                                                                                                  | (IP                                                                                                    |                |                 |         |                    |          |  |  |
|                     |                                                                                                    |                                                                                                    | VLAN name                                                                                                    | Subnet                                                                                                    | MX IP          | Group policy VI | PN mode |                    |          |  |  |
|                     |                                                                                                    | 0 1                                                                                                    | LAN                                                                                                    | /29 from 10.0.0.0/8                                                                                                    | Auto-generated | None 8          | inabled |                    |          |  |  |
|                     |                                                                                                    | 0 2                                                                                                    | NO DHCP                                                                                                    | /29 from 10.0.0.0/8                                                                                                    | Auto-generated | None            | inabled |                    |          |  |  |
| Meraki MX安          | 全设备路由设置                                                                                                    |                                                                                                    |                                                                                                    |                                                                                                    |                |                 |         |                    |          |  |  |

在Meraki MS425堆叠交换机和Meraki MX安全设备上配置新的第3层接口时,请参阅观察到的症状

o

1. Meraki堆叠交换机和MX安全设备在Meraki控制面板中进入"无法访问"状态,Meraki MS交换机和 MX安全设备设备与Meraki控制面板的连接中断。

2. Meraki堆栈交换机和Meraki MX安全设备会停止转发流量。

3. L3接口的更改会触发Meraki堆栈交换机,而Meraki MX安全设备会为路由输入错误的VLAN编号

o

解决方案

Meraki MS堆叠交换机:

1.在Meraki堆叠交换机上添加新的第3层接口并重新启动堆叠交换机。这将刷新正确的VLAN路由信息,Meraki堆栈开始转发流量。(临时修复)

2.将Meraki堆栈交换机软件版本升级到MS 15.8或更高版本。

Meraki MX安全设备:

1.在MX安全设备上添加新的第3层接口并重新启动MX安全设备。这将刷新正确的VLAN路由信息 ,Meraki安全设备将开始转发流量。(临时修复)

2.将Meraki MX安全设备软件版本升级到MX 15.8或更高版本。